# ALL7007 VPN-Tunnel Musterkonfiguration zwischen zwei ALL7007 über dynamische IP-Adressen mit PPPoE

Wichtig: Beide Geräte müssen auf der LAN-Seite unterschiedliche IP-Kreise verwenden! Jeder der Schritte muss auf BEIDEN Geräten durchgeführt werden!

#### Konfiguration der Test-Router:

LAN1: Router IP: 192.168.1.1 LAN2: Router IP: 192.168.2.1

Alle für ALLNET sicherheitsrelevanten Daten wurden in dieser Anleitung unkenntlich gemacht!

#### Schritt 1: Einrichtung WAN-Port

Öffnen sie das Menü "Interface  $\rightarrow$  WAN" und tragen sie dort ihre Internetzugangsdaten ein und speichern diese über einen Klick auf "OK" ab.

| 🚰 NetGuardian - Microsoft In  | ternet Explorer                 |                                                 |                            |
|-------------------------------|---------------------------------|-------------------------------------------------|----------------------------|
| Datei Bearbeiten Ansicht      | Eavoriten Extras ?              |                                                 | 2                          |
| 🙆 Zurück 🔹 🍙 🖌 🔀              | 🔄 🔥 🔎 Suchen 🥠 Favoriten 🚱 📿 -  | 2 📮 🐺                                           |                            |
|                               |                                 |                                                 | Ula de ante aux - Ula la 💥 |
| Adresse C http://192.168.2.1/ |                                 |                                                 |                            |
|                               |                                 |                                                 |                            |
|                               |                                 |                                                 |                            |
| ALES.                         |                                 |                                                 |                            |
| System                        | Interface > WAN                 |                                                 |                            |
| Sinterface                    | WAN Interface                   |                                                 |                            |
| L→ LAN                        | PPPoE (ADSL User)               |                                                 |                            |
| -+ WAN                        | O Dynamic IP Address (Cable Mod | em User)                                        |                            |
| L⇒ DMZ                        | O Static IP Address             |                                                 |                            |
| 🚨 Policy Object               |                                 |                                                 |                            |
| 💶 Policy                      | Current Status                  | Connected                                       | Connect                    |
| 🚨 Mail Security               | IP Address                      | 84.151.252.205                                  | Disconnect                 |
|                               | User Name                       | (Max. 60 character                              | s)                         |
| Anomaly Flow IP               | Password                        | (Max. 60 character                              | s)                         |
| Monitor                       | IP Address provided by ISP      | Oynamic                                         |                            |
|                               |                                 | C Fixed                                         |                            |
|                               |                                 | IP Address                                      |                            |
|                               |                                 | Netmask                                         |                            |
|                               |                                 | Default Gateway                                 |                            |
|                               |                                 |                                                 |                            |
|                               | Max. Downstream Bandwidth       | 30000 Kbps (Ra                                  | ange: 1 - 30720 )          |
|                               | Max. Upstream Bandwidth         | 30000 Kbps ( Re                                 | ange: 1 - 30720 )          |
|                               |                                 |                                                 |                            |
|                               | Service-On-Demand               |                                                 |                            |
|                               | Auto Disconnect if idle 0 m     | inutes( Range: 1 - 99999, 0: means always conne | cted )                     |
|                               |                                 | -                                               | _                          |
|                               | Enable System Management        | I≝ Ping                                         | M HTTP                     |
|                               |                                 |                                                 | OK Cancel                  |
| Eartin                        |                                 |                                                 |                            |
| C rerug                       |                                 | J                                               |                            |

#### Schritt 2: Einrichtung DynDNS

Sie benötigen hierfür einen dynamischen Domainnamen. Diesen erhalten sie beispielsweise auf www.dyndns.org. Wenn sie bereits einen Account haben können sie diesen in der ALL7007 eintragen.

Gehen sie hierfür in das Menü "System  $\rightarrow$  Configuration  $\rightarrow$  Dynamic DNS". Hier können sie ihren DynDNS-Server auswählen und ihre Zugangsdaten eintragen.

| 🚈 NetGuardian - Microsoft 1 | t Internet Explorer                                         |
|-----------------------------|-------------------------------------------------------------|
| Datei Bearbeiten Ansicht    | t Eavoriten Extras 2                                        |
| 🔇 Zurück 🔹 🕥 🖌 💌            | 📔 😚 🔎 Suchen 🤺 Favoriten 🤣 😥 🔜 👼                            |
| Adresse 🙆 http://192.168.2. | 2.1/ 👻 🔁 Wechseln zu Link                                   |
| ALLNET                      |                                                             |
| 🖻 System                    | System > Configure > Dynamic DNS                            |
| 🖬 Administration            |                                                             |
| 🚍 Configure                 | Modify Dynamic DNS                                          |
| –⇒ Setting                  | Service Provider : DynDNS (www.dyndns.com) [U.S.A.] Sign up |
| → Date/Time                 | WAN IP: 84.151.252.205 V Automatically WAN                  |
| → Multiple Subnet           | User Name : User Name :                                     |
| → Route Table               | Password :                                                  |
| -⇒ DHCP                     | Domain Name: dyndins.org                                    |
| Dynamic DNS                 |                                                             |
| Host lable                  | OK Cancel                                                   |
| Legaut                      |                                                             |
|                             |                                                             |
| Reliev Object               |                                                             |
| Policy                      |                                                             |
| Mail Security               |                                                             |
| 💶 IDP                       |                                                             |
| 💶 Anomaly Flow IP           |                                                             |
| 🚨 Monitor                   |                                                             |
|                             |                                                             |
|                             |                                                             |
|                             |                                                             |
|                             |                                                             |
|                             |                                                             |
|                             |                                                             |
|                             |                                                             |
| 😂 Fertig                    | 🥥 Internet                                                  |

Wenn ihre Daten korrekt abgeglichen werden konnten, sehen sie folgenden Bildschirm:

| 🚈 NetGuardian - Microsoft Int                             | ernet Explorer                    |                      |                |          |          | _ 8 ×               |
|-----------------------------------------------------------|-----------------------------------|----------------------|----------------|----------|----------|---------------------|
| <u>D</u> atei <u>B</u> earbeiten <u>A</u> nsicht <u>E</u> | avoriten E <u>x</u> tras <u>?</u> |                      |                |          |          |                     |
| 🔆 Zurück 🔹 🕥 🖌 🔀 🕻                                        | 🕄 🏠 🔎 Suchen 👷                    | Favoriten 🧭 🔗 🍡 📘    | 2 😻            |          |          |                     |
| Adresse 🙆 http://192.168.2.1/                             |                                   |                      |                |          |          | Wechseln zu Links » |
| ALLNET                                                    |                                   |                      |                |          |          |                     |
| 🖻 System                                                  | System > Configure > Dyna         | mic DNS              |                |          |          |                     |
| Administration                                            |                                   |                      |                |          |          |                     |
| Configure                                                 | i                                 | Domain Name          | WAN IP         | Configu  | re       |                     |
| → Setting                                                 |                                   | Bernard growth State | 84.151.252.205 | Modify F | Remove   |                     |
| _⇒ Date/Time                                              |                                   |                      |                |          |          |                     |
| → Multiple Subnet                                         |                                   |                      | New Entry      |          |          |                     |
| → Route Table                                             |                                   |                      |                |          |          |                     |
| -⇒DHCP                                                    |                                   |                      |                |          |          |                     |
| Dynamic DNS                                               |                                   |                      |                |          |          |                     |
| → Host Table                                              |                                   |                      |                |          |          |                     |
| L⇒ Language                                               |                                   |                      |                |          |          |                     |
| Logout                                                    |                                   |                      |                |          |          |                     |
| lnterface                                                 |                                   |                      |                |          |          |                     |
| Policy Object                                             |                                   |                      |                |          |          |                     |
| Moil Cocurity                                             |                                   |                      |                |          |          |                     |
|                                                           |                                   |                      |                |          |          |                     |
| Anomaly Flow IP                                           |                                   |                      |                |          |          |                     |
| 🖾 Monitor                                                 |                                   |                      |                |          |          |                     |
|                                                           |                                   |                      |                |          |          |                     |
|                                                           |                                   |                      |                |          |          |                     |
|                                                           |                                   |                      |                |          |          |                     |
|                                                           |                                   |                      |                |          |          |                     |
|                                                           |                                   |                      |                |          |          |                     |
|                                                           |                                   |                      |                |          |          |                     |
|                                                           |                                   |                      |                |          |          |                     |
| 😂 Fertig                                                  |                                   |                      |                |          | Internet |                     |

## Schritt 3: Einrichtung IPSec-Policy

Für die Konfiguration der IP-Sec-Policy begeben sie sich bitte in das Menü "Policy Object  $\rightarrow$  VPN  $\rightarrow$  IPSec Autokey". Tragen sie hier ihre Daten gemäß der Musterkonfiguration ein. Wichtig sind hierbei folgende Punkte:

- Im Feld "To Destination → Remote Gateway" können sie den DynDNS-Domainnamen der gegenüberliegenden Seite eintragen.

- Der Preshared-Key muss aus mindestens acht Zeichen bestehen und muss auf beiden Geräten identisch konfiguriert werden.
- Alle Verschlüsselungsoptionen müssen identisch eingestellt werden.
- Die Werte in den Feldern "My ID" und "Peer ID" müssen auf den Geräten jeweils gespiegelt konfiguriert werden. Das @-Zeichen ist hierbei wichtig!
- In den Feldern "GRE Local IP" und "GRE Remote IP" werden die LAN-Adressen der Geräte eingetragen. "GRE Local IP" beschreibt die lokale, "GRE Remote IP" beschreibt die entfernte LAN-Adresse.

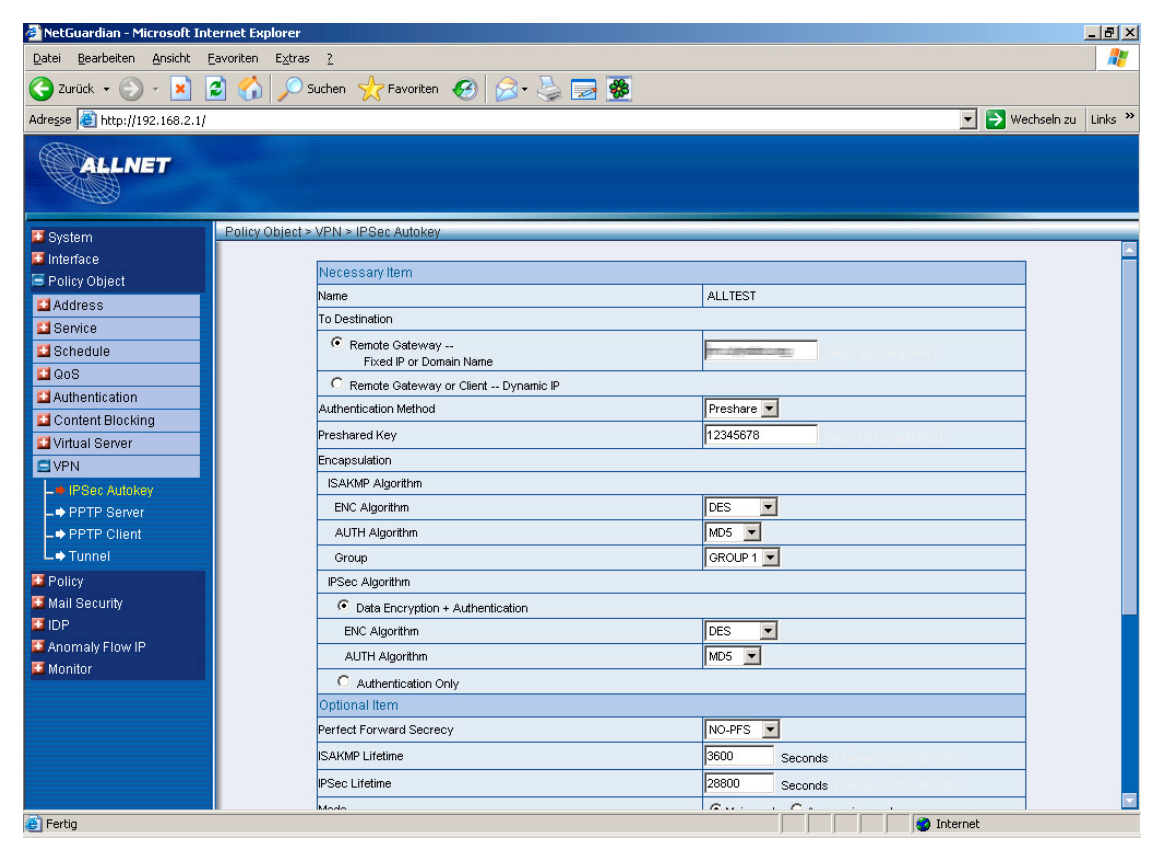

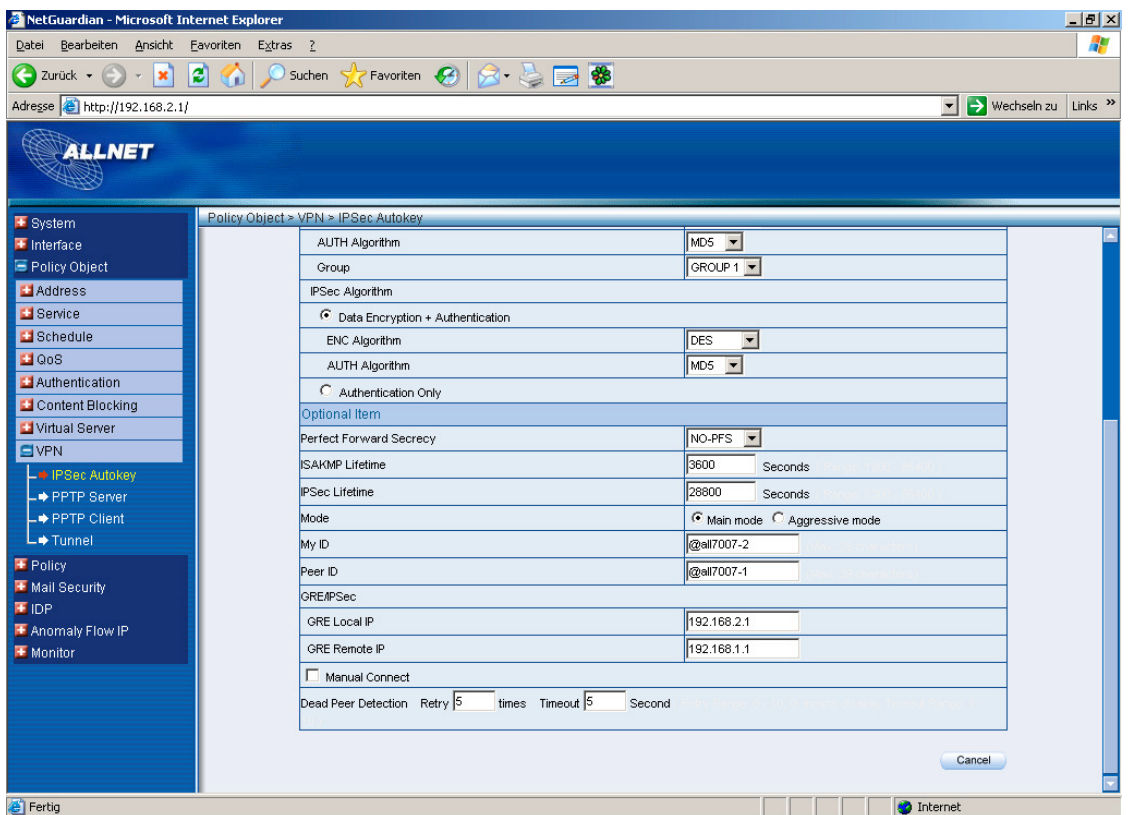

| NetGuardian - Microsoft Interpretention | ternet Explorer     |                   |                    |                 |              | _ 8 ×          |
|-----------------------------------------|---------------------|-------------------|--------------------|-----------------|--------------|----------------|
| Datei Bearbeiten Ansicht I              | Favoriten Extras ?  |                   |                    |                 |              |                |
| Zurück + (3) - (2)                      | z 🔬 💭 Suche         | en 🐈 Favoriten 🧭  | 🔊 - 📐 🥽 🐺          |                 |              |                |
| Adresse Abttp:///192.168.2.1/           |                     | ~ ~ []            |                    |                 | Vierbe       | eln zu Links » |
| ALLNET                                  |                     |                   |                    |                 |              |                |
| 🖾 System                                | Policy Object > VP1 | N > IPSec Autokey |                    |                 |              |                |
| 🚨 Interface                             |                     |                   |                    |                 |              | -              |
| 🖻 Policy Object                         | 1                   | Name              | Gateway IP         | IPSec Algorithm | Configure    | _              |
| 🖬 Address                               | <u>i</u>            | ALLTEST           | THE COURSE SECTION | DES / MD5       | In Use       |                |
| 🗳 Service                               |                     |                   |                    |                 |              |                |
| 🖬 Schedule                              |                     |                   | New                | Entry           |              |                |
| 🗳 QoS                                   |                     |                   |                    |                 |              |                |
| 💶 Authentication                        |                     |                   |                    |                 |              |                |
| 🔛 Content Blocking                      |                     |                   |                    |                 |              |                |
| 🔛 Virtual Server                        |                     |                   |                    |                 |              |                |
| S VPN                                   |                     |                   |                    |                 |              |                |
| IPSec Autokey                           |                     |                   |                    |                 |              |                |
| PPTP Server                             |                     |                   |                    |                 |              |                |
| - → PPTP Client                         |                     |                   |                    |                 |              |                |
|                                         |                     |                   |                    |                 |              |                |
| Policy                                  |                     |                   |                    |                 |              |                |
| Mail Security                           |                     |                   |                    |                 |              |                |
| Anomaly Flow IP                         |                     |                   |                    |                 |              |                |
| Monitor                                 |                     |                   |                    |                 |              |                |
|                                         |                     |                   |                    |                 |              |                |
|                                         |                     |                   |                    |                 |              |                |
|                                         |                     |                   |                    |                 |              |                |
|                                         |                     |                   |                    |                 |              |                |
|                                         |                     |                   |                    |                 |              |                |
|                                         |                     |                   |                    |                 |              |                |
| 🕘 Fertig                                |                     |                   |                    |                 | 📄 📄 Internet |                |

### Schritt 4: Konfiguration des Tunnels

Nach der Konfiguration der IP-Sec-Policy müssen sie dem Gerät mitteilen, dass sie einen VPN-Tunnel nutzen möchten. Hierfür gehen sie im Menü auf den Punkt "Policy Object  $\rightarrow$  VPN  $\rightarrow$  Tunnel". Hier haben sie die Möglichkeit den Tunnel wie folgt zu öffnen:

- Geben sie im Bereich "From Source Subnet / Mask" ihr lokales Subnetz und die lokale Subnetzmaske an.
- Im Bereich "To Destination" wählen sie "To Destination Subnet / Mask" und geben hier das entfernte lokale Subnetz und die entsprechende Subnetzmaske ein.
- Im Feld "IPSec/PPTP-Setting" wählen sie die vorher konfigurierte IPSec Policy aus.
- Im Feld "Keep alive IP" tragen sie eine lokale IP-Adresse aus dem gegenüberliegenden Netz ein.

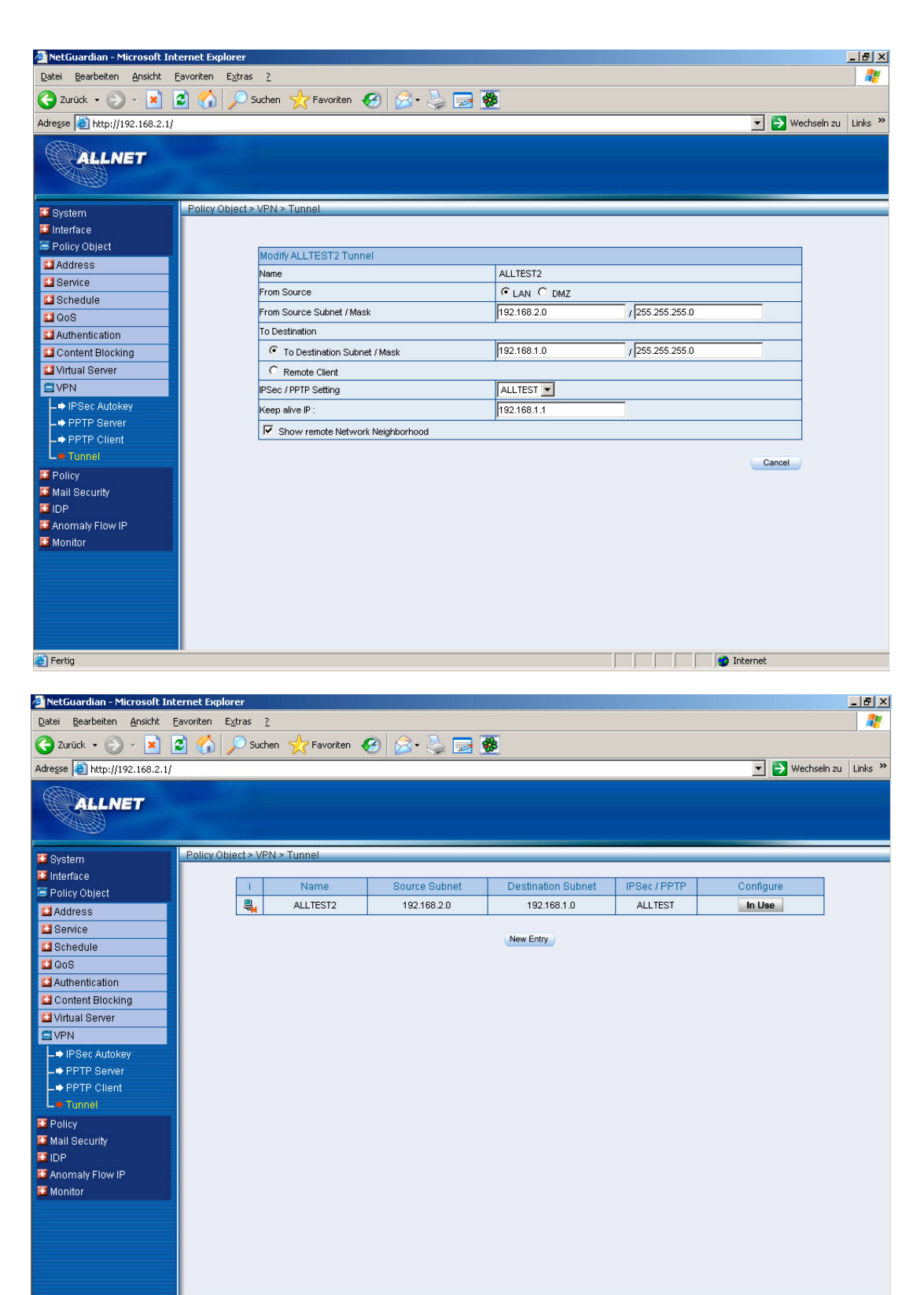

💣 Fertig

🔹 🚺 👔 Internet

#### Schritt 5: Konfiguration der Outgoing/Incoming Policys

Damit ihr VPN funktioniert müssen sie sowohl eine Outgoing wie auch eine Incoming Policy für das VPN definieren. Zusätzlich muss jeweils eine Outgoing und eine Incoming Policy für den Internettraffic vergeben werden. Diese müssen wie folgt konfiguriert werden (Traffic Log und Statistic können, müssen aber nicht aktiviert werden:

Wichtig: Im Feld "Tunnel" wählen sie den von ihnen vorher konfigurierten VPN-Tunnel aus.

### **Outgoing-Policy VPN:**

| 餐 NetGuardian - Microsoft In  | ternet Explorer           |                         |                      | _ 8 ×                     |
|-------------------------------|---------------------------|-------------------------|----------------------|---------------------------|
| Datei Bearbeiten Ansicht      | <u>Eavoriten Extras ?</u> |                         |                      |                           |
| 🚱 Zurück 🔹 🕥 - 💌              | 💈 🏠 🔎 Suchen              | 🛧 Favoriten   🙆         | • 😓 🖂 😻              |                           |
| Adresse 🙆 http://192.168.2.1/ |                           |                         |                      | 💌 🌛 Wechseln zu 🛛 Links 🌺 |
| ALLNET                        |                           |                         |                      |                           |
| 💴 System                      | Policy > Outgoing         |                         |                      |                           |
| 🚨 Interface                   |                           |                         |                      |                           |
| 💴 Policy Object               | Co                        | mment : ALLTEST_OUT     | (Max. 32 characters) |                           |
| Policy                        | M                         | odity Policy            |                      |                           |
| -+ Outgoing                   | So                        | ource Address           |                      |                           |
| → Incoming                    | De                        | estination Address      |                      |                           |
| LAN TO DMZ                    | 30                        | st vice                 |                      |                           |
| → DMZ To WAN                  | 30                        | theotication Licer      |                      |                           |
| L DMZ TO LAN                  |                           | innen lucation oser     |                      |                           |
| 💴 Mail Security               | 10<br>A/                  |                         |                      |                           |
|                               | Tr                        | affic Log               |                      |                           |
| Anomaly Flow IP               | st                        | atistics                |                      |                           |
| - Wornton                     | D                         | p                       |                      |                           |
|                               | Co                        | ontent Blocking         |                      |                           |
|                               | M                         | AX. Concurrent Sessions |                      |                           |
|                               | Q                         | s                       | None 💌               |                           |
|                               |                           |                         |                      |                           |
|                               |                           |                         | (ок) с               | ancel                     |
|                               |                           |                         |                      |                           |
|                               |                           |                         |                      |                           |
|                               |                           |                         |                      |                           |
|                               |                           |                         |                      |                           |
|                               |                           |                         |                      |                           |
| 🧉 Fertig                      |                           |                         | 📄 📄 👘 🔮 Inte         | arnet                     |

### **Outgoing-Policy:**

| Date Barbeten Brankt Barokt Barokt Bar                                                                                                    | 🚈 NetGuardian - Microsoft                                                                                       | Internet Explorer |                          |                      |             | _ 8 ×               |
|----------------------------------------------------------------------------------------------------|----------------------------------------------------------------------------------------------------|-------------------|--------------------------|----------------------|-------------|---------------------|
| Image: Source of the source of the source of th      | Datei Bearbeiten Ansicht                                                                                        | Eavoriten Extras  | 2                        |                      |             |                     |
| Adves http://192.188.2.1/                                                                                                    | 😋 Zurück 🛛 🕤 👻 🔀                                                                                                | 👔 🚮 🔎 Such        | nen 🤺 Favoriten 🥝 🔗      | 🤄 😓 🥅 🐺              |             |                     |
| System         Interface         Policy Object         Policy Object         Incoming         Want To DMZ         Incoming         Want To DMZ         DM2TO VWAN         OMZ TO LAN         Turinef action         Incoming         Want To DMZ         DM2 To VWAN         DM2 To VWAN         DM2 To VWAN         OBAT To WAN         Obat To WAN         Obat To WAN         Ob                                                                                                    | Adresse Adresse Adresse                                                                                         | .1/               |                          |                      | -           | Wechseln zu Links » |
| Policy > Outgoing         Policy Object         Policy Object         Policy Object         Policy Noment:         Modify Policy         Scree Address         Policy Noment:         Modify Policy         Scree Address         Policy Noment:         Modify Policy         Scree Address         Policy Noment:         Scree Address         Policy Noment:         Scree Address         Scree Address                                                                                                    | ALLNET                                                                                                    |                   |                          |                      |             |                     |
| Interface   Policy   Outgoing   - Outgoing   - Wan To DMZ   - LAN TO DMZ   - DMZ To LAN   Mail Security   - Mail Security   - Monitor   I DP   - Enable   Drable   Concurrent Secsions   DP   Concurrent Secsions   Op   Concurrent Secsions   Op   Op   Concurrent Secsions   Op   Concurrent Secsions   Op   Concurrent Secsions   Op   Concurrent Secsions   Concurrent Secsions   Concurrent Secsions <th>💶 System</th> <th>Policy &gt; Outgoing</th> <th></th> <th></th> <th></th> <th></th>                                                                                                    | 💶 System                                                                                                    | Policy > Outgoing |                          |                      |             |                     |
| F Policy Object   Policy   Incoming   + Incoming   + WAN To DMZ   - DMZ To LAN   Mail Security   IDP   Traffic Log   F Enable   Statistics   DP   Traffic Log   IDP   Content Blocking   IDP   Content Blocking   Content Blocking   Content Blocking                                                                                                    | 🖾 Interface                                                                                                    |                   |                          |                      |             |                     |
| Policy       Modify Policy         Surce Address       Inside_Any ▼         > WAN To DMZ       Destination Address         > DMZ To WAN       Service         > DMZ To WAN       Service         > DMZ To WAN       Mone ▼         > Mail Security       None ▼         ™ Anomaly Flow IP       Turnel         ™ Monitor       PERMIT ▼         © DP       Trable         Tortert Blocking       Enable         Contert Blocking       Enable         Contert Blocking       Enable         MAX. Concurrent Sessions       D         Gos       None ▼                                                                                                    | 💴 Policy Object                                                                                                 |                   | Comment :                | (Max. 32 characters) |             |                     |
| → incoming       Source Address       Outside_Any ▼         → incoming       Destination Address       Outside_Any ▼         → WAN To DMZ       Schedule       None ▼         → DMZ To VAN       Adhentication User       None ▼         → DMZ To VAN       Adhentication User       None ▼         → DMZ To VAN       Adhentication User       None ▼         Adhentication User       None ▼         Action       PERMIT ▼         Tarfitic Log       ▼ Enable         Octert Blocking       □ Enable         Cortert Blocking       □ Enable         MAX. Concurrent Sessions       □         QoS       None ▼                                                                                                    | Policy                                                                                                    |                   | Modify Policy            |                      |             |                     |
| Pestination Address     Udside_Any     Pestination Address     Udside_Any     Pestination Address     Visual Address     Visual Add | -+ Outgoing                                                                                                    |                   | Source Address           |                      |             |                     |
| LAN TO DMZ     OMZ TO LAN     OMZ TO LAN     OMZ TO LAN     Mail Security     Action     PERMIT     Action     PERMIT     Action     PERMIT     Turnel     None     Action     PERMIT     Traffic Log     V Enable     DP     Traffic Log     V Enable     DP     Tenable     MAX. Concurrent Sessions     O     Ox     Cancel                                                                                                    | → Incoming                                                                                                    |                   | Destination Address      |                      |             |                     |
| > DMZ To VAN       Authentication User       None ▼         > DMZ To LAN       None ▼       Authentication User         * Mail Security       Turnel       None ▼         * Action       PERMIT ▼          * Anomaly Flow IP       Traffic Log       ✓ Enable         Statistics       ✓ Enable          OPP       □ Enable          Cortext Blocking       □          QoS       None ▼          OK       Cancel                                                                                                    | ► WAN TO DWZ                                                                                                    |                   | Service                  | ANY                  |             |                     |
| Authentication User None  Tunnel None  Tunnel None  Tunnel None  Tartíc Log  Fenade Statistics  Fenade DP  Enade Content Blocking  Enade MAX. Concurrent Sessions  O OK Cancel                                                                                                    | → DMZ To WAN                                                                                                    |                   | Schedule                 | None                 |             |                     |
| Mail Security         Mail Security         Action       PERMIT         Action       PERMIT         Action       PERMIT         Action       PERMIT         Traffic Log       IP         Traffic Security       Reable         DP       Installe         Contert Blocking       Installe         MAX. Concurrent Sessions       D         Gos       None I                                                                                                    | L DMZ TO LAN                                                                                                    |                   | Authentication User      | None 💌               |             |                     |
| IDP       Action       PERMT       Image: Content Blocking         Traffic Log       Image: Content Blocking       Image: Content Blocking         OC       Content Blocking       Image: Content Blocking         Ox S       None ▼                                                                                                    | 🚨 Mail Security                                                                                                 |                   | Tunnel                   | None                 |             |                     |
| Image: Anomaly Flow IP       Traffic Log       Image: Anomaly Flow IP         Statistics       Image: Anomaly Flow IP       Enable         IDP       Image: Enable       Image: Anomaly Flow IP         Content Blocking       Image: Enable       Image: Anomaly Flow IP         AX. Concurrent Sessions       Image: Enable       Image: Anomaly Flow IP         OK       Cancel       Image: Enable                                                                                                    | 🚨 IDP                                                                                                    |                   | Action                   | PERMIT               |             |                     |
| Monitor   Statistics  Enable    DP  Enable    Cortent Blocking                                                                                                    | 🚨 Anomaly Flow IP                                                                                               |                   | Traffic Log              | Enable               |             |                     |
| IDP     Include       Contert Blocking     Include       MAX. Concurrent Sessions     Include       QoS     None Include                                                                                                    | 🚨 Monitor                                                                                                    |                   | Statistics               | Finable              |             |                     |
| Contert Blocking  Contert Blocking Cos None Cos Cos Cos Cos Cos Cos Cos Cos Cos Cos                                                                                                    |                                                                                                    |                   | IDP                      | Enable               |             |                     |
|                                                                                                    |                                                                                                    |                   | Content Blocking         |                      |             |                     |
|                                                                                                    |                                                                                                    |                   | MAX. Concurrent Sessions |                      |             |                     |
|                                                                                                    |                                                                                                    |                   | QoS                      | None 💌               |             |                     |
|                                                                                                    |                                                                                                    |                   |                          |                      | OK Cancel   |                     |
|                                                                                                    |                                                                                                    |                   |                          |                      |             |                     |
|                                                                                                    | The second second second second second second second second second second second second second second second se |                   |                          |                      | all Takanak |                     |

Michael Fiolka, 1. September 2006 www.allnet.de Wenn sie beide Policies konfiguriert haben erhalten sie folgende Übersichtsseite. Wichtig ist, dass die VPN-Policy als erster Eintrag in der Liste steht!

| 🚰 NetGuardian - Microsoft Int                             | ernet Explorer            |                 |          |            |   |   |              |          | ×                         |
|-----------------------------------------------------------|---------------------------|-----------------|----------|------------|---|---|--------------|----------|---------------------------|
| <u>D</u> atei <u>B</u> earbeiten <u>A</u> nsicht <u>B</u> | <u>Eavoriten Extras ?</u> |                 |          |            |   |   |              |          |                           |
| 🌀 Zurück 🝷 🕥 🖌 🗾                                          | 🔰 🏠 🔎 Suche               | en   chavoriten | <b>છ</b> | - 🎍 🛛      | 2 | * |              |          |                           |
| Adresse 🙆 http://192.168.2.1/                             |                           |                 |          |            |   |   |              |          | 💌 🔁 Wechseln zu 🛛 Links 🎽 |
| ALLNET                                                    |                           |                 |          |            |   |   |              |          |                           |
| 🗳 System                                                  | Policy > Outgoing         |                 |          |            |   | _ |              |          |                           |
| 🚨 Interface                                               | 0.000                     | Destination     | Ormiter  | 0 officers |   |   | and a se     |          | Canfinung Maus            |
| Policy Object                                             | Source                    | Orteide Apu     | AND      | WEN        |   |   | puon<br>In a | <u> </u> | Modify Remove Pause       |
| Policy                                                    | Inside_Any                | Outside Any     |          |            |   | - | 11           |          | Modify Remove Pause To 2  |
| → Incoming                                                | inolde_riny               | catolao_Any     |          |            |   |   |              |          |                           |
| → WAN To DMZ                                              |                           |                 |          |            |   | 4 | New Ent      | try      |                           |
| -→ LAN To DMZ                                             |                           |                 |          |            |   |   |              |          |                           |
| –♦ DMZ To WAN                                             |                           |                 |          |            |   |   |              |          |                           |
| L DMZ TO LAN                                              |                           |                 |          |            |   |   |              |          |                           |
|                                                           |                           |                 |          |            |   |   |              |          |                           |
| Anomaly Flow IP                                           |                           |                 |          |            |   |   |              |          |                           |
| 🚨 Monitor                                                 |                           |                 |          |            |   |   |              |          |                           |
|                                                           |                           |                 |          |            |   |   |              |          |                           |
|                                                           |                           |                 |          |            |   |   |              |          |                           |
|                                                           |                           |                 |          |            |   |   |              |          |                           |
|                                                           |                           |                 |          |            |   |   |              |          |                           |
|                                                           |                           |                 |          |            |   |   |              |          |                           |
|                                                           |                           |                 |          |            |   |   |              |          |                           |
|                                                           |                           |                 |          |            |   |   |              |          |                           |
|                                                           |                           |                 |          |            |   |   |              |          |                           |
|                                                           |                           |                 |          |            |   |   |              |          |                           |
|                                                           |                           |                 |          |            |   |   |              |          |                           |
| 🐴 Fertia                                                  |                           | _               |          |            |   |   |              |          | Internet                  |
|                                                           |                           |                 |          |            |   |   |              |          |                           |

# Incoming Policy VPN:

| 🚰 NetGuardian - Microsoft Int | ternet Explorer                    |                                        | _ 8 ×               |
|-------------------------------|------------------------------------|----------------------------------------|---------------------|
| Datei Bearbeiten Ansicht F    | Eavoriten E <u>x</u> tras <u>?</u> |                                        |                     |
| 🔆 Zurück 🔹 🕥 - 💌              | 💈 🐔 🔎 Suchen 🤺 Favoriten 🧔 🔗       | 3- 😓 🚍 🐺                               |                     |
| Adresse Altp://192.168.2.1/   |                                    |                                        | Wechseln zu Links » |
| ALLNET                        |                                    |                                        |                     |
| 🗳 System                      | Policy > Incoming                  |                                        |                     |
| 🖬 Interface                   |                                    |                                        |                     |
| 💶 Policy Object               | Comment : ALLTEST_IN               | (Max. 32 characters)                   |                     |
| 🗏 Policy                      | Modify Policy                      |                                        |                     |
| → Outgoing                    | Source Address                     | Outside_Any 💌                          |                     |
| Incoming                      | Destination Address                | Inside_Any 🔽                           |                     |
| → WAN To DMZ                  | Service                            | ANY                                    |                     |
| LAN TO UMZ     DMZ To WAN     | Schedule                           | None                                   |                     |
|                               | Tunnel                             | ALLTEST2                               |                     |
| Mail Security                 | Action                             | PERMIT                                 |                     |
| DP                            | Traffic Log                        | Enable                                 |                     |
| 🚨 Anomaly Flow IP             | Statistics                         | Finable                                |                     |
| 🚨 Monitor                     | IDP                                | Enable                                 |                     |
|                               | MAX. Concurrent Sessions           | 0 (Fample L-See A. O) measure (Jundos) |                     |
|                               | QoS                                | None 💌                                 |                     |
|                               | NAT                                | Enable                                 |                     |
|                               |                                    | OK Cancel                              |                     |
| ercig                         |                                    | j j j j 🖉 Internet                     |                     |

# Incoming Policy:

| 🚰 NetGuardian - Microsoft Int | ernet Explorer                                        |                          |                      |   |            | _ 8 ×   |  |  |  |
|-------------------------------|-------------------------------------------------------|--------------------------|----------------------|---|------------|---------|--|--|--|
| Datei Bearbeiten Ansicht E    | avoriten E <u>x</u> tras <u>?</u>                     |                          |                      |   |            |         |  |  |  |
| 🔇 Zurück 🛛 🕥 - 💌 👔            | 🕄 🏠 🔎 Suchen                                          | Favoriten 🚱 🔗            | - 😓 🔜 😻              |   |            |         |  |  |  |
| Adresse 🕘 http://192.168.2.1/ | Adresse 🎒 http://192.168.2.1/ 🔍 🄁 Wechseln zu Links » |                          |                      |   |            |         |  |  |  |
| ALLNET                        |                                                       |                          |                      |   |            |         |  |  |  |
| System                        | Policy > Incoming                                     |                          |                      |   |            | MY20000 |  |  |  |
| 🖬 Interface                   |                                                       |                          |                      |   |            |         |  |  |  |
| 💴 Policy Object               |                                                       | Comment :                | (Max. 32 characters) |   |            |         |  |  |  |
| 🗏 Policy                      |                                                       | Modify Policy            |                      |   |            |         |  |  |  |
| -+→ Outgoing                  |                                                       | Source Address           | Outside_Any 💌        |   |            |         |  |  |  |
| -+ Incoming                   |                                                       | Destination Address      | Inside_Any           |   |            |         |  |  |  |
| -⇒ WAN To DMZ                 |                                                       | Service                  | ANY                  |   |            |         |  |  |  |
| LAN TO DMZ                    |                                                       | Schedule                 | None 💌               |   |            |         |  |  |  |
| → DMZ To WAN                  |                                                       | Tunnel                   | None                 |   |            |         |  |  |  |
| Weil Couvritu                 |                                                       | Action                   | PERMIT               |   |            |         |  |  |  |
|                               |                                                       | Traffic Log              | Enable               |   |            |         |  |  |  |
| Anomaly Flow IP               |                                                       | Statistics               | Enable               |   |            |         |  |  |  |
| 🖾 Monitor                     |                                                       | IDP                      | Enable               |   |            |         |  |  |  |
|                               |                                                       | MAX. Concurrent Sessions | 0                    | 0 |            |         |  |  |  |
|                               |                                                       | QoS                      | None 💌               |   |            |         |  |  |  |
|                               |                                                       | NAT                      | Enable               |   |            |         |  |  |  |
|                               | · · · ·                                               |                          | h.                   |   |            |         |  |  |  |
|                               |                                                       |                          |                      |   | OK Cancel  |         |  |  |  |
|                               |                                                       |                          |                      |   |            |         |  |  |  |
|                               |                                                       |                          |                      |   |            |         |  |  |  |
|                               |                                                       |                          |                      |   |            |         |  |  |  |
|                               |                                                       |                          |                      |   |            |         |  |  |  |
|                               |                                                       |                          |                      |   |            |         |  |  |  |
| 2<br>2                        |                                                       |                          |                      |   |            |         |  |  |  |
| 🛃 Fertig                      |                                                       |                          |                      |   | i Internet |         |  |  |  |
|                               |                                                       |                          |                      |   |            |         |  |  |  |

Wenn sie beide Policies konfiguriert haben erhalten sie folgende Übersichtsseite. Wichtig ist, dass die VPN-Policy als erster Eintrag in der Liste steht!

| 🚰 NetGuardian - Microsoft Inte | ernet Explorer                    |                        |         |        |   |          |     |     |        |        |            |             | _ 8 ×   |
|--------------------------------|-----------------------------------|------------------------|---------|--------|---|----------|-----|-----|--------|--------|------------|-------------|---------|
| Datei Bearbeiten Ansicht E     | avoriten E <u>x</u> tras <u>?</u> |                        |         |        |   |          |     |     |        |        |            |             | -       |
| 🔇 Zurück 👻 🕥 🖌 🚺               | 💈 🏠 🔎 Suchen                      | 🔆 Favoriten            | 🔊 • 볼   | 2      | * |          |     |     |        |        |            |             |         |
| Adresse 🙆 http://192.168.2.1/  |                                   |                        |         |        |   |          |     |     |        |        |            | Wechseln zu | Links » |
| ALLNET                         |                                   |                        |         |        |   |          |     |     |        |        |            |             |         |
| 🗳 System                       | Policy > Incoming                 |                        |         |        |   |          |     |     |        |        |            |             |         |
| 😅 Interface                    | Course                            | Dection                | Conviso | Bation |   | Out      | lau |     |        | One    |            | Maura       |         |
| Policy Object                  | Outoide Apu                       | Destination            | ANY     | MEN    | 6 |          |     | Nat | Modifu | Remove | Pausa      |             | -       |
| Policy                         | Outside Any                       | Inside_Any(Routing)    | ANY     |        | 6 |          |     | Nat | Modify | Remove | Pause      | To 2 V      | -       |
|                                | outoino_ mij                      | niolao_i nij(riolanig) |         |        |   |          |     | 0   |        |        |            | 101-        |         |
| -+ WAN TO DMZ                  |                                   |                        |         |        | 0 | New Entr | y ) |     |        |        |            |             |         |
| -→ LAN To DMZ                  |                                   |                        |         |        |   |          |     |     |        |        |            |             |         |
| → DMZ To WAN                   |                                   |                        |         |        |   |          |     |     |        |        |            |             |         |
| L DMZ To LAN                   |                                   |                        |         |        |   |          |     |     |        |        |            |             |         |
| Mail Security                  |                                   |                        |         |        |   |          |     |     |        |        |            |             |         |
| Anomaly Flow IP                |                                   |                        |         |        |   |          |     |     |        |        |            |             |         |
| 🚨 Monitor                      |                                   |                        |         |        |   |          |     |     |        |        |            |             |         |
|                                |                                   |                        |         |        |   |          |     |     |        |        |            |             |         |
|                                |                                   |                        |         |        |   |          |     |     |        |        |            |             |         |
|                                |                                   |                        |         |        |   |          |     |     |        |        |            |             |         |
|                                |                                   |                        |         |        |   |          |     |     |        |        |            |             |         |
|                                |                                   |                        |         |        |   |          |     |     |        |        |            |             |         |
|                                |                                   |                        |         |        |   |          |     |     |        |        |            |             |         |
|                                |                                   |                        |         |        |   |          |     |     |        |        |            |             |         |
|                                |                                   |                        |         |        |   |          |     |     |        |        |            |             |         |
|                                |                                   |                        |         |        |   |          |     |     |        |        |            |             |         |
|                                |                                   |                        |         |        |   |          |     |     |        |        |            |             |         |
| E Fertig                       |                                   |                        |         |        |   |          |     |     |        |        | 🧿 Internet |             |         |

#### Schritt 6: Prüfen ob Tunnel aufgebaut wurde

Um zu sehen ob ihr Tunnel aufgebaut wurde können sie im Menü "Monitor  $\rightarrow$  Statistics  $\rightarrow$  Policy" folgenden Screen aufrufen:

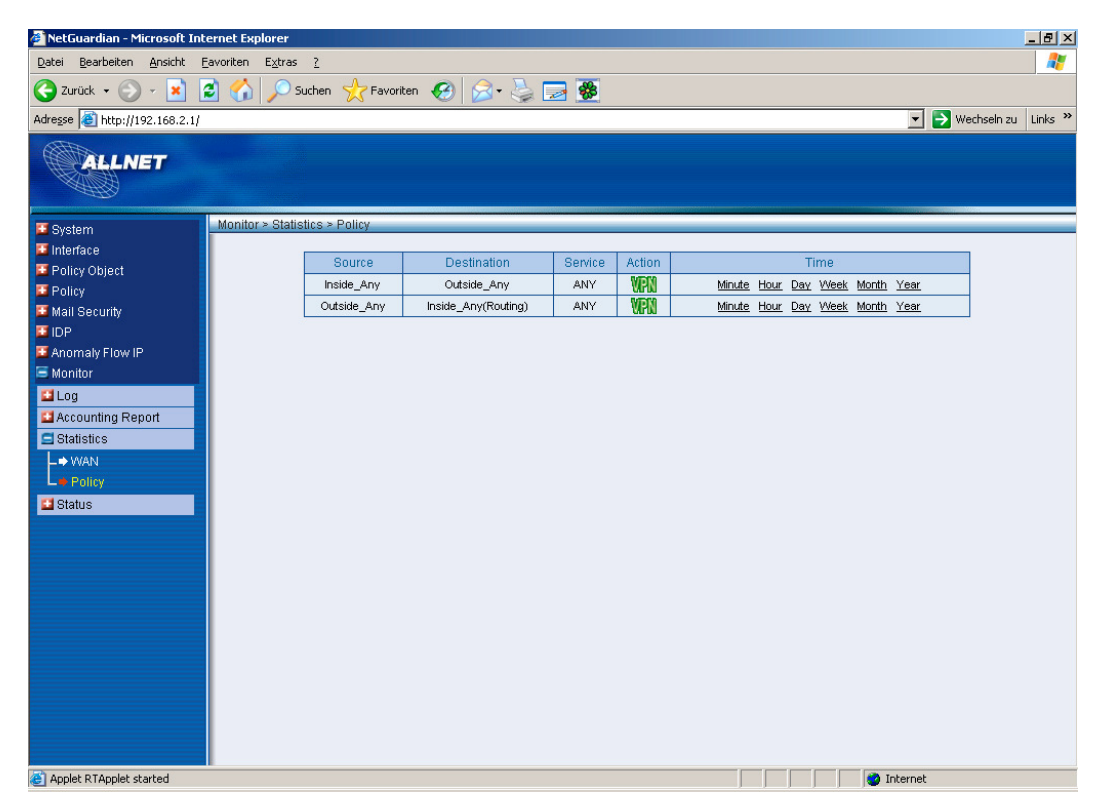

Sofern hier bei Action ein grünes VPN-Icon zu sehen ist wurde der Tunnel erfolgreich aufgebaut.